## T-GAUSS 数学 III 問題データベースアップデート作業

<u>T-GAUSS [指導書編]</u>の数学 III の書目データベ ースを更新します。

お手持ちの T-GAUSS のパッケージを確認してか ら実行をお願いします。

1. ダウンロードファイルを解凍します。

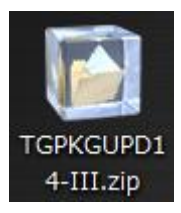

## ※Windows XP の方:

ダウンロードした「TGPKGUPD14-III.zip」を ダブルクリックします。

## <u>※Windows Vista, Windows 7の方:</u>

 ダウンロードした「TGPKGUPD14-III.zip」 を右クリックし、[すべて展開(T)...]を選 択します。

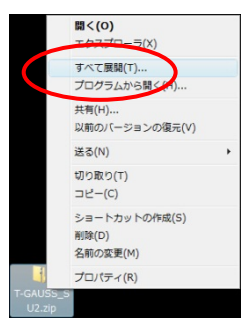

②展開先のフォルダを指定し, [展開(E)]ボ タンをクリックします。

| 田稼 (ZIP 形式) フォルダの展開     |       |         | ×  |
|-------------------------|-------|---------|----|
| 展開先の選択とファイルの展開          |       |         |    |
| C:¥ ¥T-GAUSS_SU2        |       | 参照(图)   |    |
| ☑ 克了時に展開されたファイルを表示する(出) |       |         |    |
|                         |       |         |    |
|                         |       |         |    |
|                         |       |         |    |
|                         | 展開(E) | ] ≠ アンセ | 10 |

 2. [高校数学 III 更新版 2014]のフォルダが作成 され、フォルダの第一階層に[033300xx.tgpkg] ファイルができます。

| 03330001.tgpkg | I |
|----------------|---|
| 03330002.tgpkg | I |
| 03330003.tgpkg |   |
| 03330004.tgpkg | L |

- 3. [T-GAUSS]を起動します。
- 4. T-GAUSS 起動後, 画面右上にある[データベー ス管理]ボタンをクリックします。

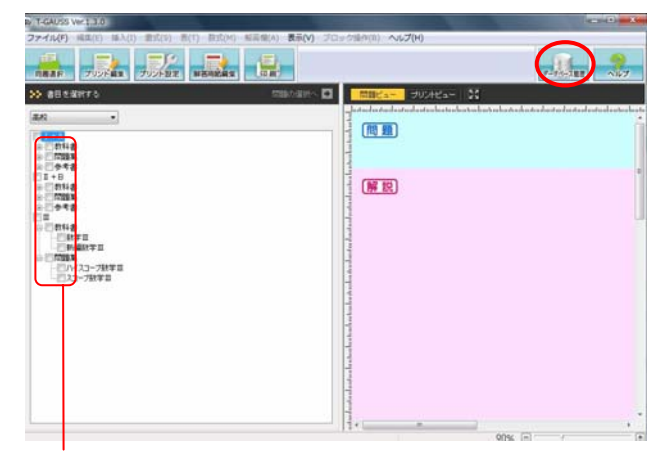

- ※書目のチェックが外れていることを確認し てから[データベース管理]ボタンをクリッ クしてください。
- 5. [データベース管理] 画面が起動します。 [CD 以外を選択] をクリックします。

| 9/-/         | 「管理」                                                                                                    |      | - 2   |
|--------------|----------------------------------------------------------------------------------------------------|------|-------|
| 目管理          | 度反论理                                                                                                    |      |       |
| BELC.        | 見つかったま月                                                                                                    |      |       |
| T-GAL<br>1書日 | ISSのCD-ROMを挿入して、新しい書目(問題D.8.)を選択してください。<br>のインストールは、1分~5分かかります。                                                                                                    |      |       |
|              | 書目名                                                                                                    |      |       |
|              | CD-ROMを挿入してください                                                                                                    |      |       |
|              |                                                                                                    |      |       |
|              |                                                                                                    |      |       |
|              |                                                                                                    |      |       |
|              |                                                                                                    |      |       |
|              |                                                                                                    |      |       |
| CDLU         | 外を選択                                                                                                    | ista |       |
| 10.00        | HEAT AND A DECISION OF A DECISION OF A DECISIONO OF A DECISIONO OF A DECI |      |       |
| _            |                                                                                                    |      |       |
| and a        | 書目名                                                                                                    |      | •     |
|              | /パスコープ数学11+8                                                                                                    |      |       |
|              | スコーフ数字 II<br>フラーブ時間日                                                                                                    |      |       |
| 10           | アシスト新編数学工                                                                                                    |      | -     |
| E.           | アシスト新編数学日                                                                                                    |      | 14    |
|              | アシストセレクト新編数学目                                                                                                    |      |       |
|              | アシストセレクト防爆放手目                                                                                                    |      |       |
|              |                                                                                                    | 黄语注  |       |
|              |                                                                                                    |      |       |
|              |                                                                                                    |      |       |
|              |                                                                                                    |      |       |
|              |                                                                                                    |      |       |
|              |                                                                                                    |      | die'r |

[デスクトップ]にある[高校数学 III 更新版 2014]フォルダを選択して, [OK]をクリックし てください。

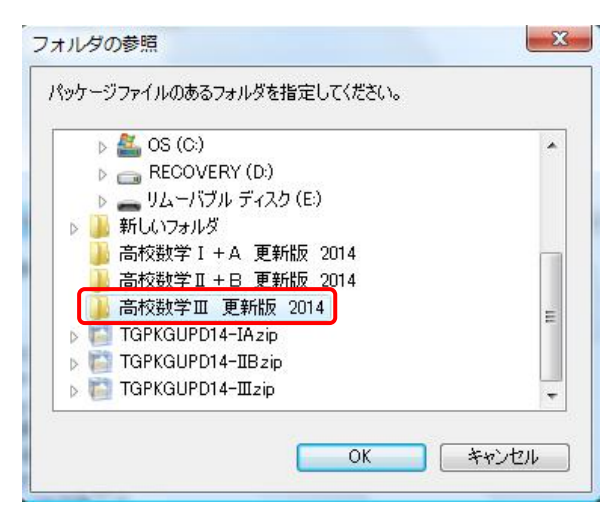

更新する書目名のチェックを入れて[追加]して クリックすると書目データベースのインストー ルが始まります。

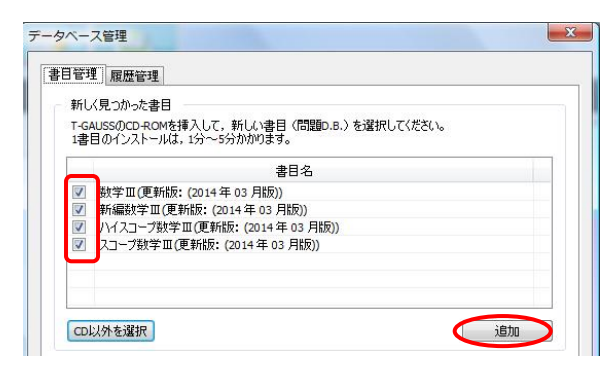

書目データベースのインストールが終了します と終了のメッセージが表示され, [OK]をクリッ クしてください。

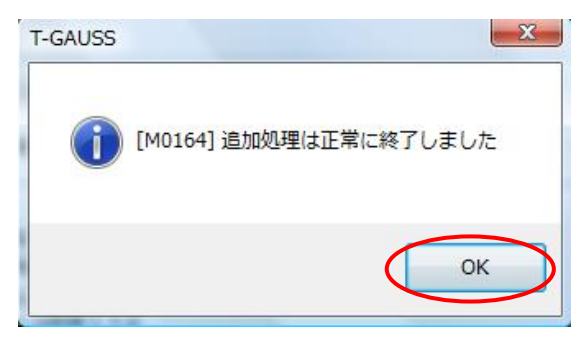